§ キーワード入力手順 §

【別紙1】

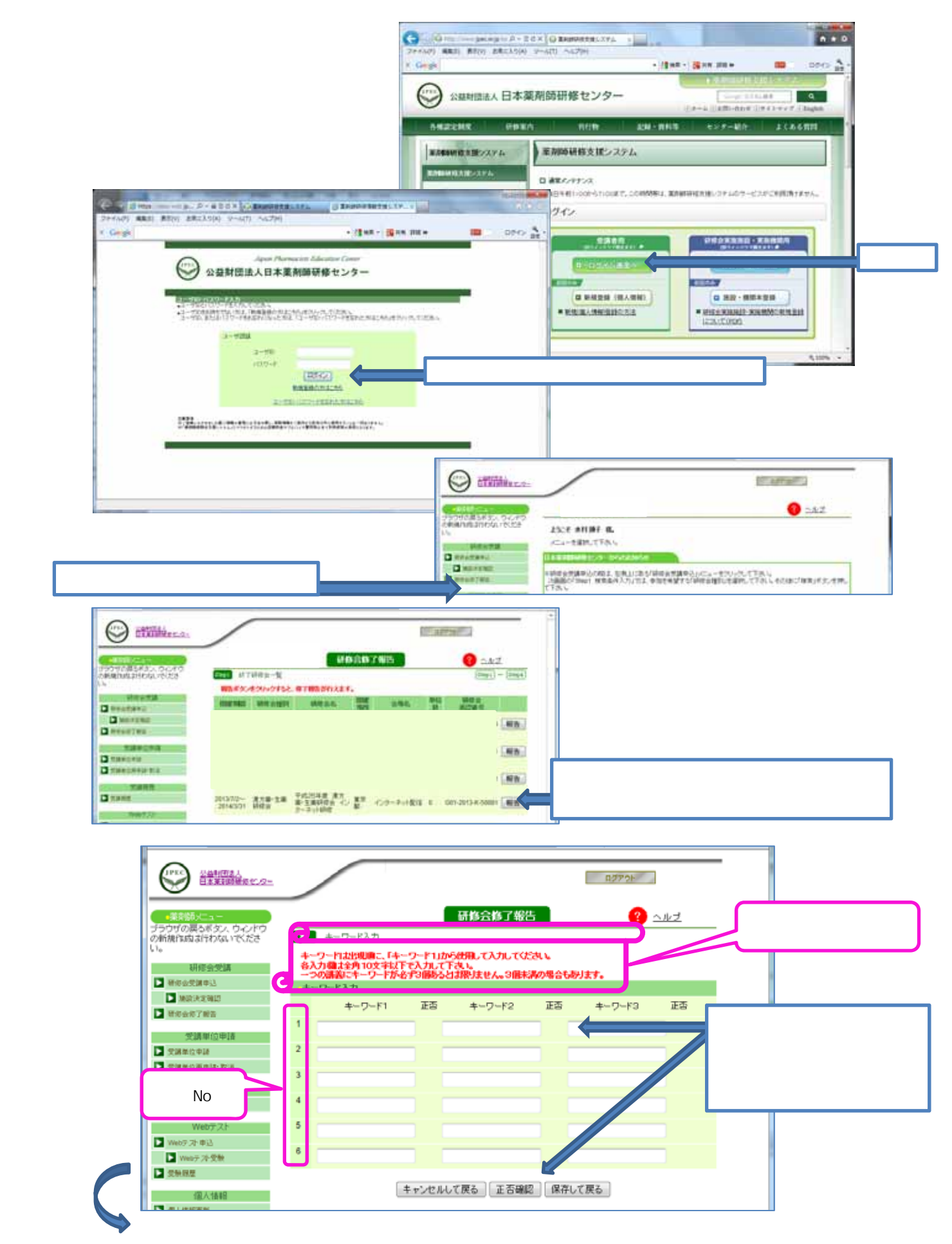

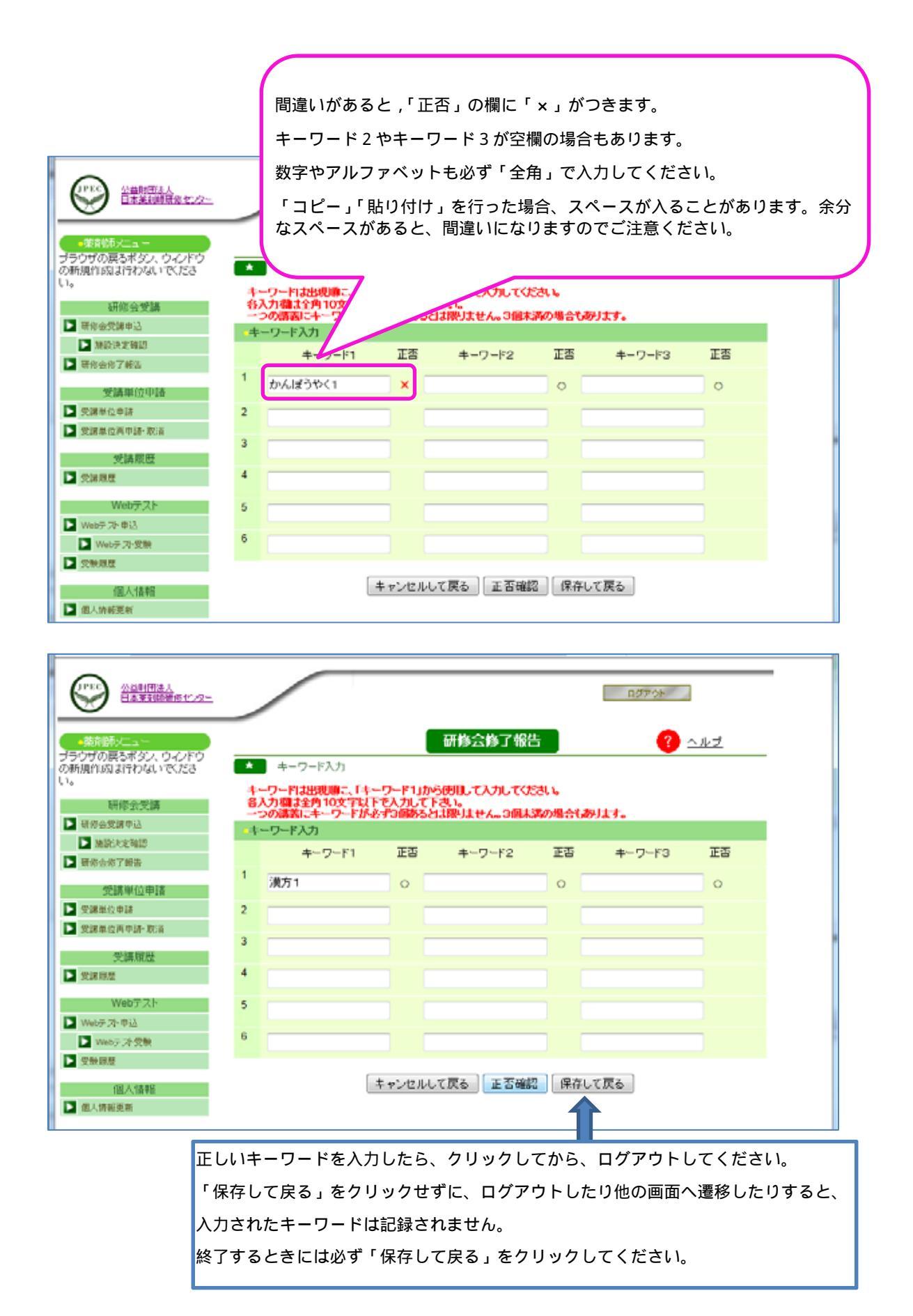

正しいキーワードを全て記録した後、1~2週間で、修了パスワードがメールにて届き ますので、修了報告期限までに「薬剤師研修支援システム」から研修会修了報告を行って ください。(研修会修了報告後に、受講単位を印刷していただくことができます。)